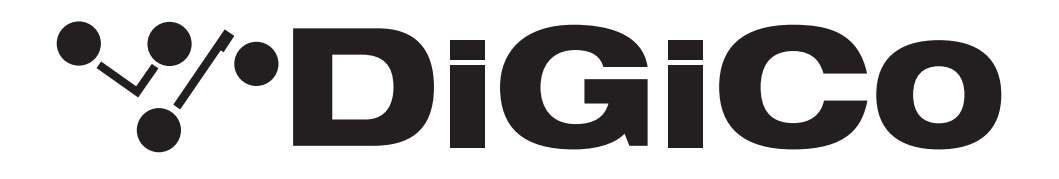

## **TECHNICAL NOTE**

No:TN643

March 2025

### <u>Quantum5</u> <u>V2025 へのアップグレード方法</u>

下記内容は Quantum5 コンソールを V1926 から最新リリースバージョンへ更新する手順です。 V2025 は V1926 に代わる最新版です。 必要なファームウェアのアップグレードは下表のとおりです。

### これらのアップグレード作業を行う際は、予想外の障害や不具合を考慮し、 仮設現場での作業、特に当日に本番がある場合は 別の機会に作業することを強くお奨めします。

また仮設・常設を問わず、時間が十分に用意出来ない場合も同様に 別の機会に作業することをお奨めします。

今回のアップデート完了後のバージョンとコードは以下のように表示されます。

| Description            | Version 1926 | Version 2025 |
|------------------------|--------------|--------------|
| Software               | 19.0.1926    | 20.0.2025    |
| Worksurfaces           | 13           | 13           |
| Local I/O              | 55           | 55           |
| Macros                 | 9            | 9            |
| PowerCon               | 8            | 8            |
| Engine: HOST           | 39           | 39           |
| Engine: SHARC 1        | 08/03/2024   | 28/01/2025   |
| Engine: SHARC 2        | 08/03/2024   | 08/03/2024   |
| Engine: SHARC 3        | 07/03/2024   | 06/02/2025   |
| Engine: FPGA 1         | 02/07/2021   | 02/07/2021   |
| Engine: FPGA 2         | 09/05/2019   | 09/05/2019   |
| Engine: FPGA 3         | 12/11/2020   | 12/11/2020   |
| SD-Rack: Rack8b.bin    | 21/09/2016   | 21/09/2016   |
| SD-Rack : Rack8b.bit   | 05/07/2012   | 05/07/2012   |
| D-Rack : Drack8b.bin   | 10/12/2014   | 10/12/2014   |
| D-Rack : Drack.bit     | 28/08/2023   | 28/08/2023   |
| Optocore V221 Firmware | V5R3         | V5R3         |

# **'%'DiGiCo**

このアップグレードを実施する際は、コンソールの Optocore、MADI、ローカル I/O およびヘッドホンアウト端子にケー ブルが接続されていない状態で行ってください。コンソールを立ち上げたら Quit to Windows ボタンから Windows 画面を立ち上げて、以下の手順に従い作業してください。

- 1. アップデータ Quantum5\_V2025z\_Updater.exe を DiGiCo コンソールに付属している USB キーにコピーし、 Quantum5 サーフェイス上の USB ソケットに挿入します。
- 2. Start メニューを右クリックして、Computer を選択します。接続した USB キーに移動し、USB キーから Quantum5\_V2025z\_Updater.exe を実行すると、必要なアップデート、アプリケーションソフトウェア、および 現在の Quantum5 アプリケーションフォルダーのバックアップの インストールが開始されます。
- 3. インストールが完了したら、finish をクリックして UpdateQuantum プログラムを起動します。

デバイスごとに、現在実行中のバージョンが「running」の列に表示され、新しいバージョンが「available」列に表示 されます。Available 列に表示されるバージョンは D:\Quantum5 ディレクトリ内の対応するファイルに基づいていま す。

Update ボタンまたは Update All ボタンを押してアップデートを開始します。V1926 からアップグレードする場合、 以下のコードの更新が必要です。

#### Engine Codes for Sharc 1 & 3

V1926 より前のバージョンからアップグレードする場合は、追加のアップデートが必要な場合があります。

- すべてのアップグレードが完了したら、Quantum Upgrade を終了してください。
- 4. コンソールをシャットダウン、電源を落とします。

Diagnostics パネルで、すべてのコンポーネントが正しく更新されていることを確認してください。(Diagnostics パネ ルを開くには System メニュータブから Diagnostics を選択します。)

Diagnostics ウィンドウの左側にある Console タブには、更新したシリアルデバイスのバージョンが表示されます。

Console タブ右側のセクションにはシリアルデバイス一覧が表示され、code の列でそれぞれのデバイスで起動してい るバージョンを確認することができます。一致していない場合は、アップグレード作業が正常に完了しなかったことに なります。上記アップデート手順の2番から作業を繰り返す必要があります。

二番目の Engine タブには、アップデートした Engine コードが表示されます。 [Host] 、 [SHARC] 、 [FPGA] コード 及びダウンロード日付がこの資料の1ページ目のリストと一致していることを確認してください。

以上の手順を実行しても Quantum5 を正常にアップグレードできない場合は、ヒビノインターサウンド株式会社へご 連絡ください。

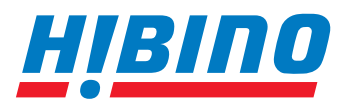

ヒビノインターサウンド株式会社

〒105-0022 東京都港区海岸2-7-70 TEL: 03-5419-1560 FAX: 03-5419-1563 E-mail: info@hibino-intersound.co.jp https://www.hibino-intersound.co.jp/

●商品写真やイラストは、実際の商品と一部異なる場合があります。 ●掲載内容は発行時のもので、予告なく変更されることがあります。変更により発生したいかなる損害に対しても、弊社は責任を負いかねます。 ●記載されている商品名、会社名等は各社の登録商標、または商標です。